## Google Classroom を使った遠隔授業

2020年4月15日

商学部 中園宏幸

Google Classroom を利用して遠隔授業を行う場合は、下記の手順に従って進めてください。

- Google Classroom 概要動画を視聴して出来ることの全体像のイメージをつかむ 10分の動画を視聴してください。動画をもとに、資料管理、課題管理、質問管理の概要 を理解して次に進めてください。
- Google Classroom 利用マニュアルを参考にしてクラスを開設する 情報センター作成の「Google Classroom 利用マニュアル」を参考にして、Google Classroom にログインをしてください。続いて、同マニュアルをもとにクラスを作成し てください。
- Google 公式 Classroom ヘルプをもとに準備を進める 作成したクラスにて資料管理の準備から始めましょう。実際に手を動かしてみることが 最善です。疑問点は Google 公式 Classroom ヘルプにて解決を試みてください。ヘルプ を見ていると、教員側の動きと学生側の動きをそれぞれイメージできるようになります。 ヘルプのアドレスは下記の通りです。

https://support.google.com/edu/classroom/

 ヘルプでもわかりにくい疑問点を質問フォームにて投稿する ヘルプを参照してもわからない点があれば、質問フォームにて質問をご記入ください。 質問シートは、アルファアカウントでのみアクセスと投稿が可能です。ご質問後、2 営 業日を目安に回答を返信いたします。アルファアカウントのメールをご確認ください。 本質問フォームは、2020 年 8 月 1 日を目安に閉じる予定です。質問フォームのアドレ スは下記の通りです。

https://forms.gle/zqfPX3kRVsxkpK226

以上